## SCACS Attorney Portal – Racial Justice Act Claims Quick Reference Guide

The California State Legislature has allocated funding for capital claims under the Racial Justice Act (RJA). To ensure accurate tracking and processing, as part of efforts to streamline the process for capital claims under the RJA, please adhere to the following guidelines when entering these claims into the SCACS system:

- **Submit Two Separate Payment Requests**: Two separate payment requests should be submitted for capital claims; one payment request with the RJA hours and a second with the remaining claimed hours.
- Designate the payment request with RJA hours with the RJA Program Type indicator: When requesting a payment within the online SCACS system, select "RJA" from the drop-down box to designate the claim under the Racial Justice Act, per the instructions below.

| Assigned Ca                                                     | ases 🔻                                                                                    |                                                                   |                                                                                                    |                                                                                              |                                                    | -    |
|-----------------------------------------------------------------|-------------------------------------------------------------------------------------------|-------------------------------------------------------------------|----------------------------------------------------------------------------------------------------|----------------------------------------------------------------------------------------------|----------------------------------------------------|------|
| This section I<br>Actions colu<br>action. Please<br>Information | lists the cases assigned to t<br>mn. You may hover your o<br>e note that all payment requ | the selected attorn<br>cursor over an actio<br>uests must be subr | ey. For each appointment, the<br>on icon to view a description of<br>nitted by lead counsel using th | e available actions are indic<br>f the action or click the icon<br>ne automatic appeals case | cated in the<br>to initiate th<br>number. <u>M</u> | ore  |
| Actions                                                         | Appellant                                                                                 | Case No Case Category                                             |                                                                                                    | Case Status                                                                                  | Appt Lea<br>Type                                   |      |
| • * •                                                           |                                                                                           |                                                                   | Automatic Appeal                                                                                     | closed; remittitur<br>issued                                                                 | HC/EC                                              | Lead |
| • ★ 🚾                                                           | 1                                                                                         |                                                                   | Automatic Appeal                                                                                     | fully briefed                                                                                | AA                                                 | Lead |
| • * 🖬                                                           | 1                                                                                         | 0                                                                 | Automatic Appeal                                                                                     | closed; remittitur<br>issued                                                                 | AA                                                 | Lead |
| 🔴 ★ 🖭                                                           |                                                                                           | _                                                                 | Automatic Appeal                                                                                     | closed; remittitur<br>issued                                                                 | AA                                                 | Lead |
| 🔴 ★ 🚾                                                           | 4                                                                                         |                                                                   | Automatic Appeal                                                                                     | closed; remittitur                                                                           | AA                                                 | Lead |

1. After logging in, from the Assigned Cases section, select the appropriate payment request icon.

## SCACS Attorney Portal – Racial Justice Act Claims Quick Reference Guide

2. On the first tab, Request Info, select the 'RJA – Racial Justice Act' option from the Program Type field. Note: For non-RJA payment requests, this field should not be selected.

| equest to the Fixed Fee Pa<br>equest to the California Supr<br>ppointments. All Fixed Fee Pa | ayment Request Wizard!<br>reme Court. A Fixed Fee P<br>ayment Requests must be | This wizard will walk<br>ayment Request allow<br>submitted by lead cou                                                                                                    | you through the s<br>ws you to request<br>unsel using the aut | teps of submitting a<br>progress payments t<br>comatic appeals case | Fixed Fee Payment<br>for fixed fee<br>e number. |
|----------------------------------------------------------------------------------------------|--------------------------------------------------------------------------------|----------------------------------------------------------------------------------------------------|---------------------------------------------------------------|---------------------------------------------------------------------|-------------------------------------------------|
| ollow the instructions on each<br>equest using the Cancel butto                              | h tab and hit the <b>Next&gt;</b> butt<br>on, back up to a previous ta         | ton at the bottom of the bottom of the bottom of the street of the street of the stree | ne page to continue<br>us button, or go dii                   | e. At any time, you<br>rectly to a tab by clic                      | may cancel the king the tab title.              |
| The last step in submitting a                                                                | request to the California Su                                                   | preme Court is to sel                                                                                                    | ect the Submit bu                                             | tton on the last tab.                                               | More Information                                |
| this payment applies to a Ha<br>his payment applies:                                         | abeas Corpus Case, please                                                      | select the case to wh                                                                                                    | nichSelect                                                    | HC Case No ✓                                                        |                                                 |
| rogram Type:                                                                                 |                                                                                |                                                                                                    | RJA - R                                                       | acial Justice Act                                                   | $\overline{}$                                   |
| equest Note:<br>f needed, enter explanatory r                                                | notes to be included with yo                                                   | our payment request (                                                                                                    | optional))                                                    |                                                                     |                                                 |
|                                                                                              |                                                                                |                                                                                                    |                                                               |                                                                     |                                                 |
|                                                                                              |                                                                                |                                                                                                    |                                                               |                                                                     |                                                 |
|                                                                                              |                                                                                |                                                                                                    |                                                               |                                                                     |                                                 |

- 3. On the Fees/Expenses Tabs, only RJA hours/expenses should be entered. Note: Any non-RJA hours/expenses should be entered on a separate payment request.
- 4. Continue entering and submitting the payment request as you normally would.
- 5. Note: The Program Type you selected will be displayed on the Review Request tab.

| Request<br>Info | Fees       | Training | Copying | Payee | Review<br>Request | Submit<br>Request |
|-----------------|------------|----------|---------|-------|-------------------|-------------------|
|                 |            | 1        | DRAFT   |       |                   |                   |
| D:              | 3357       |          |         |       |                   |                   |
| Program Type:   | RJA        |          |         |       |                   |                   |
| Request Date:   | 11-30-2023 |          |         |       |                   |                   |
| AA Case:        |            |          |         |       |                   |                   |
| Attorney:       |            |          |         |       |                   |                   |
|                 |            |          |         |       |                   |                   |

## SCACS Attorney Portal – Racial Justice Act Claims Quick Reference Guide

6. After submitting the request on the Submit Request tab, the RJA Program Type indicator will be associated with the request and will appear on the payment request document that is generated.

|               | AUTOMATIC APPEALS AI<br>CORPUS/EXECUTIVE | ND/OR RELATED STATE HABEAS<br>CLEMENCY PROCEEDINGS |     |      |
|---------------|------------------------------------------|----------------------------------------------------|-----|------|
| Attorney:     |                                          | State Bar:                                         |     |      |
| Address:      |                                          | Program Type:                                      |     | RJA  |
| Phone:        |                                          |                                                    |     |      |
| Email:        |                                          |                                                    |     |      |
| AA Case:      |                                          |                                                    |     |      |
| Request Date: | 11-30-2023                               |                                                    | ID: | 3357 |